設定ガイド

## Webex Calling

Webex Calling 簡単マニュアル ワンボタンコールパークを設定しよう

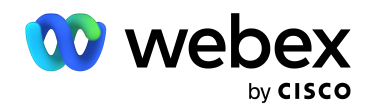

# Contents

| 概要:ワンボタンコールパークとは     | 03 |
|----------------------|----|
| STEP1:ワンボタンコールパークの作成 | 07 |
| STEP2 : ユーザへの        | 10 |
| ワンボタンコールパークの紐付け      |    |
| デモ1: パーク保留           | 12 |
| デモ2: パーク保留応答         | 14 |

### 概要:ワンボタンコールパークとは

コールパーク番号の空き状況が確認でき、ワンボタンでコールパーク可能。

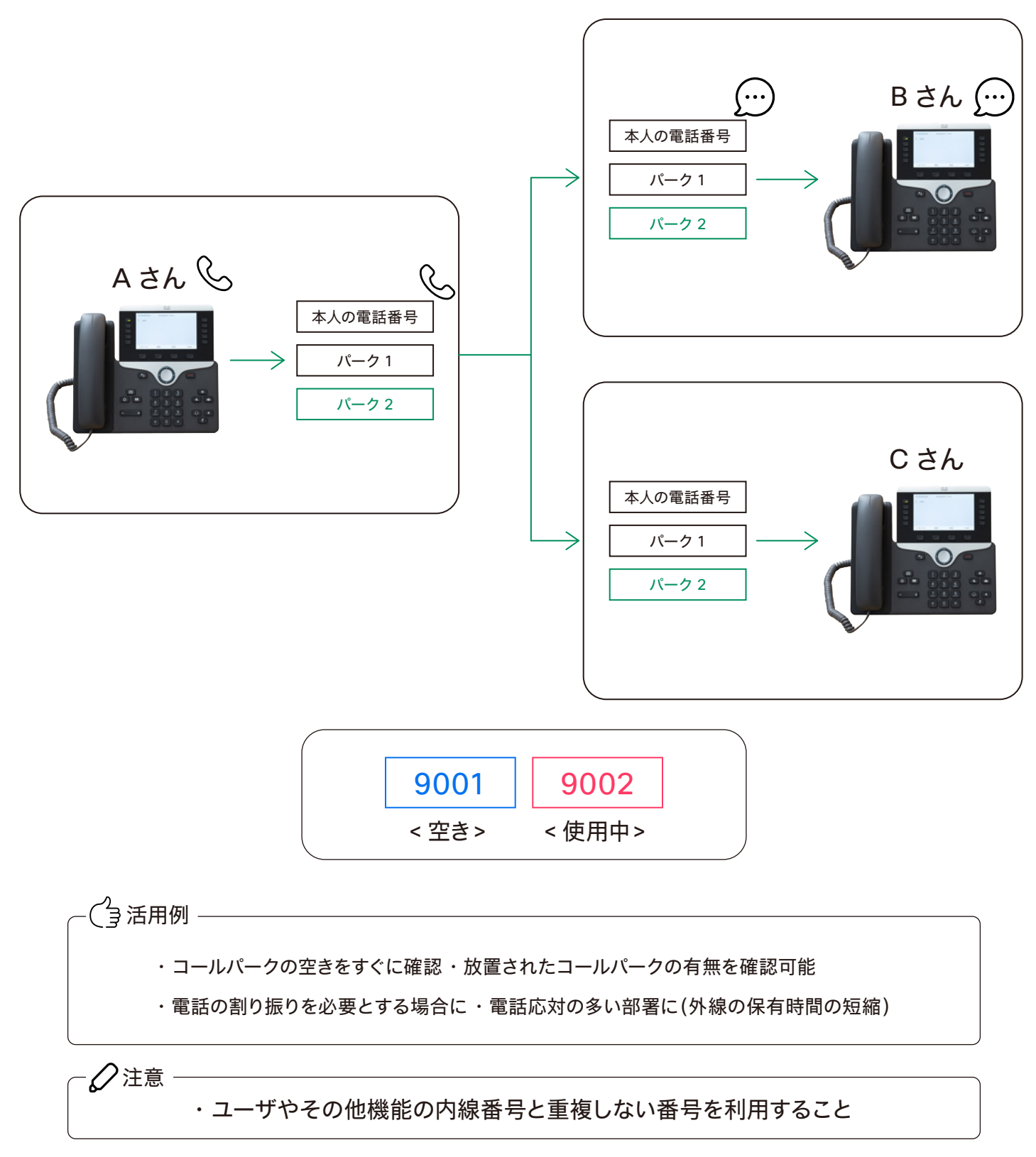

\* ワークスペースライセンス登録端末でも設定できます

## STEP1:ワンボタンコールパークの作成

- 1. コントロール ハブ (Webex Control Hub : https://admin.webex.com/) へ アドミン ID・パスワードでログイン
- 2. 左側のメニューより【コーリング】を選択

| webex Control Hu                                                                                                    | ub                                                                                                    |                                                           |                                                                                                    | 4° 0 D 🌍 |
|----------------------------------------------------------------------------------------------------|----------------------------------------------------------------------------------------------------|-----------------------------------------------------------|----------------------------------------------------------------------------------------------------|----------|
| ⋒ 概要                                                                                                    | 概要                                                                                                    |                                                           |                                                                                                    |          |
| <ul> <li>△ 通知センター</li> <li>■</li> <li>■</li> <li>○ Webex エクスペリエンス</li> <li>副 分析</li> <li>~ トラブルシューティング</li> <li>□ レポート</li> </ul> | Webex エクスペリエンス ペーク<br>おめでとうございます!所原用機のパフォーマンス<br>は最高レベルにランク付けされています。<br>Superb                                                                                                    | 更新情報<br>サービスを新しい Webex エクスペリ<br>エンスにアップデートします。 さらに<br>詳しく | オンボーディング …<br>14 合計ユーザー数 ①<br>CSV 展体アップロード日 パリ 31, 2021 at 11:26年前<br>- 弁アクティブ 0%<br>- 米提恩 0%<br>- 米提恩 0% |          |
| 世世<br>品 ユーザー<br>0 ワークスペース<br>白 デバイス<br>9 マブリ                                                                                      | View Experience           Webex サービス 全オンライン …           ●         ●                                                                                                    | デバイス …<br>6 合計デバイス数<br>オンライン:1<br>オンライン問題あり:0             |                                                                                                    |          |
| <ul> <li>ッ・ファ</li> <li>アカウント</li> <li>● 組織設定</li> <li>ワービス</li> <li>⑦ 移行</li> <li>○ メッセージング</li> </ul>                            | Webex     コーリング     Meetings       ・     ・     ・       ・     ・     ・       ・     ・     ・       ・     ・     ・       ・     ・     ・       ・     ・     ・       ・     ・     ・       ・     ・     ・       ・     ・     ・       ・     ・     ・       ・     ・     ・       ・     ・     ・       ・     ・     ・       ・     ・     ・       ・     ・     ・       ・     ・     ・       ・     ・     ・       ・     ・     ・       ・     ・     ・       ・     ・     ・       ・     ・     ・       ・     ・     ・       ・     ・     ・       ・     ・     ・       ・     ・     ・       ・     ・     ・       ・     ・     ・       ・     ・     ・       ・     ・     ・       ・     ・     ・       ・     ・     ・       ・     ・     ・       ・     ・     ・< | オフライン: 4<br>有効期限切れ: 0<br>アクティベート中: 1                      | ອ້າງປັນນອ<br>Cisco COVID-19<br>Webex Response Resources                                                   |          |
| <ul> <li>□ ミーティング</li> <li>ヘ、コーリング</li> <li>□ 接続済みの UC</li> <li>□ GCPS_Japan</li> </ul>                                           | ハイブリッドサービス 7 世が不完全 …<br>・・・・<br>・・・・・・・・・・・・・・・・・・・・・・・・・・・・・・                                                                                                    | 最新機能<br>Cisco<br>Webgx + - 「」」<br>最新の更新はこちらです。            | ■ 管理機械<br>サブスタリプションの管理<br>超過クスク<br>監査ログ<br>Calling 管理ポータル<br>Webex Calling ネットワーク準備ツール                    |          |

#### 3. 右上のメニューから【機能】をクリックし 上部メニューより【コールパーク内線】をクリック

| webex Control H  | ub                                    |                              |            |          |             |        |                   |              |            | 4° © C   |      |
|------------------|---------------------------------------|------------------------------|------------|----------|-------------|--------|-------------------|--------------|------------|----------|------|
| ⋒ 概要             | コーリング                                 |                              |            |          | 番号 口公       | アーション  | コール ルーティング        | プ 機能 PSTN 注文 | 、 サービス設定   | クライアン    | トの設定 |
| ◇ 通知センター         | 自動音声応答 コール パーク内線                      | コール パーク グループ                 | コール ビックアップ | コール キュー  | DECT ネットワーク | ハント グル | ープ Office Anywhen | ページング グループ   | レセプショニスト ク | マライアント   | 仮想内線 |
| 監視               | コール パーク内線                             |                              |            |          |             |        |                   |              |            |          |      |
| 2 Webex エクスペリエンス | 一時的に内線にコールをパークでき。<br>の後、それらのユーザーの1人によ | kす。その拡張機能は選択<br>り受けることができます。 | (しているユーザーに | より監視でき、コ | ールはそ        |        |                   |              |            | レパーク内線 き | e作成  |
| 』 分析             |                                       |                              |            |          |             |        |                   |              |            |          |      |
| v トラブルシューティング    |                                       |                              |            |          |             |        |                   |              |            |          |      |
| □ レポート           |                                       |                              |            |          |             |        |                   |              |            |          |      |
| 212              |                                       |                              |            |          |             |        |                   |              |            |          |      |
| 3 ユーザー           |                                       |                              |            |          |             |        |                   |              |            |          |      |
| ) ワークスペース        |                                       |                              |            |          |             |        |                   |              |            |          |      |
| コ デバイス           |                                       |                              |            |          | 5           | >      |                   |              |            |          |      |
| 8 アプリ            |                                       |                              |            |          | ~ ~         | /      |                   |              |            |          |      |
| 造 アカウント          |                                       |                              |            |          |             |        |                   |              |            |          |      |
| ◎ 組織設定           |                                       |                              |            |          |             |        |                   |              |            |          |      |
| +                |                                       |                              |            |          | -ルバー・       | 2 内線   |                   |              |            |          |      |
| ~ ~ ~            |                                       |                              | コール パーク内制  | Rを作成していま | ません。拡張機能    | を作成する  | と、ここに追加され         | ます。          |            |          |      |
| 3 移行<br>         |                                       |                              |            |          |             |        |                   |              |            |          |      |
| コミーティング          |                                       |                              |            |          |             | 7内線    |                   |              |            |          |      |
|                  |                                       |                              |            |          |             |        |                   |              |            |          |      |
|                  |                                       |                              |            |          |             |        |                   |              |            |          |      |
| 3 181131000      |                                       |                              |            |          |             |        |                   |              |            |          |      |
| GCPS_Japan       |                                       |                              |            |          |             |        |                   |              |            |          |      |

5. 上部より作成【コールパーク内線を作成】ボタンをクリック

| Control H | Hub do D                                                                                                    |
|-----------|----------------------------------------------------------------------------------------------------|
|           | コーリング 番号 ロケーション コール ルーティング 機能 PSTN 注文 サービス設定 クライアント                                                         |
| ンター       | 自動音声応答 コールバーク内温 コールバークグループ コール ビックアップ コールキュー DECTネットワーク ハントグループ Office Anywhere ページンググループ レセプショニストクライアント 気対 |
|           | コール パーク内線                                                                                                   |
| エクスペリエンス  | ー時的に内線にコールをバークできます。その鉱気機能は選択しているユーザーにより監視でき、コールはその後、それらのユーザーの 人により受けるととができます。                               |
|           |                                                                                                    |
| ルシューティング  |                                                                                                    |
| ٢         |                                                                                                    |
|           |                                                                                                    |
|           |                                                                                                    |
| スペース      |                                                                                                    |
| 2         |                                                                                                    |
|           | $\sim$ $\sim$                                                                                               |
| ント        |                                                                                                    |
| 定         |                                                                                                    |
|           | コール バーク内線                                                                                                   |
|           | コール バーク内線を作成していません。拡張機能を作成すると、ここに追加されます。                                                                    |
|           |                                                                                                    |
| -929      | 作成 コール バーク内線                                                                                                |
| 129       |                                                                                                    |
| 20        |                                                                                                    |
| (0) 00    |                                                                                                    |
| CPS_Japan |                                                                                                    |
|           |                                                                                                    |

 コールパーク内線を作成するをクリックし、 ポップアップウィンドウで【手動による追加】を選択

| webex Control H                                                                                                    | ub                                                                               | コール パーク                               | 7内線を作成                                                             | × 00 @                                                              |
|----------------------------------------------------------------------------------------------------|----------------------------------------------------------------------------------|---------------------------------------|--------------------------------------------------------------------|---------------------------------------------------------------------|
| <ul> <li>○ 概要</li> <li>○ 透知センター</li> <li>転転</li> <li>○ Webex エクスペリエンス</li> <li>副 分析</li> <li>~ トラブルシューティング</li> <li>回 レポート</li> </ul>  | コーリンク<br><sup>(1)<br/>の影音声応答</sup><br>コールパー<br>一<br>一<br>う<br>約に内線につ<br>の後、それらのユ | 手動による追加<br>コール パーク内線をロケーションに手動で追加します。 | <b>CSV で一括追加</b><br>CSV ファイルを使用して開時に複数のロケーションでコ<br>ール パーク内線を追加します。 | TN 注文 サービス設定 クライアントの設定<br>「ルーブ レビブショニストクライアント 仮想内蔵<br>コール バーク内線 を作成 |
| ■■<br>A. ユーザー<br>0. ワークスペース<br>ロ. デバイス<br>82. アブリ<br>10. アカウント<br>全. 新聞設定                                                              |                                                                                  |                                       |                                                                    |                                                                     |
| <ul> <li>サービス</li> <li>⑦ 移行</li> <li>① メッセージング</li> <li>ロ ミーティング</li> <li>⑤ コーリング</li> <li>● 接続済みの UC</li> <li>〇 GCPS_Japan</li> </ul> |                                                                                  |                                       |                                                                    |                                                                     |

| webex Control H  | ub       | コール                                    | ,パーク内線を作成        | ×                      | € o o \$                  |
|------------------|----------|----------------------------------------|------------------|------------------------|---------------------------|
| ⋒ 標要             | コーリング    | ロケーション<br>各ロケーションで最大 100 個のパーク内線を利用できま |                  |                        | 「N 注文 サービス設定 クライアントの設定    |
| △ 通知センター         | 自動音声応答   | 7 o                                    |                  |                        | 「ループ レセプショニスト クライアント 仮想内線 |
| 520              | コールパー    | 名前と内線                                  |                  |                        | コールパークの絵を作成               |
| ♡ Webex エクスペリエンス | の後、それらのユ | 電話番号の上に表示される名前とそのロケーションに固想             | 『の内線を選択します。      |                        | - ALL PRIME LINK          |
| ad 分析            |          | パーク1                                   | 9001             |                        |                           |
| ~ トラブルシューティング    |          | + 別のコール パーク内線を追加                       |                  |                        |                           |
|                  |          |                                        |                  |                        |                           |
| **               |          |                                        |                  |                        |                           |
| ತ್ರ ユーザー         |          |                                        |                  |                        |                           |
| 0 ワークスペース        |          |                                        |                  |                        |                           |
| 白 デバイス           |          |                                        |                  |                        |                           |
| 88 アプリ           |          |                                        |                  |                        |                           |
| 価 アカウント          |          |                                        |                  |                        |                           |
| ④ 組織設定           |          |                                        |                  |                        |                           |
| サービス             |          |                                        |                  |                        |                           |
| C 移行             |          |                                        |                  | AL 44 3 4 48 11. 12.19 |                           |
| ○ メッセージング        |          |                                        |                  | TTO EN INT             |                           |
| 白 ミーティング         |          |                                        | TERX J-2 X-9 Max |                        |                           |
| & コーリング          |          |                                        |                  |                        |                           |
| 自 接続済みの UC       |          |                                        |                  |                        |                           |
| GCPS_Japan       |          |                                        |                  |                        |                           |

#### 7. 【ロケーション】を選択、コールパーク名とコールパーク内線番号を入力

- \*パーク2も同様に作成します
- \* 今回の設定ではパーク 2、コールパーク内線番号 9002 で作成
- \*コールパーク内線番号は他の内線番号および機能番号と重複不可

#### 8. 入力が完了したら【保存】をクリック

| webex Control Hu | ub       | I—.                                         | ル パーク内線を作成   |            |       |            | l 💿 🖸        |
|------------------|----------|---------------------------------------------|--------------|------------|-------|------------|--------------|
| (2) 概要           | コーリング    | ロケーション<br>各ロケーションで最大 100 個のパーク内線を利用でき<br>す. | i.t.         |            | 「N 注文 | サービス設定     | クライアントの設定    |
| △ 通知センター         | 自動音声応答   | Tokun                                       |              |            | ワレープ  | レセプショニスト ク | ライアント 仮想内線   |
| 8.8              | コールパー・   | 名前と内線                                       | ·            |            |       |            |              |
| ♡ Webex エクスペリエンス | の後、それらのユ | 電話番号の上に表示される名前とそのロケーションに                    | 固有の内線を選択します。 |            |       | 1-10       | A PHER CIFER |
| ad 分析            |          | パーク1                                        | 9001         |            |       |            |              |
| ~ トラブルシューティング    |          | + 別のコール パーク内線を追加                            |              |            |       |            |              |
|                  |          |                                             |              |            |       |            |              |
|                  |          |                                             |              |            |       |            |              |
| ಡಿ ユーザー          |          |                                             |              |            |       |            |              |
| 0 ワークスペース        |          |                                             |              |            |       |            |              |
| 白 デバイス           |          |                                             |              |            |       |            |              |
| 88 アプリ           |          |                                             |              |            |       |            |              |
| <b>伯</b> アカウント   |          |                                             |              |            |       |            |              |
| ◎ 組織設定           |          |                                             |              |            |       |            |              |
| 7-EX             |          |                                             |              |            |       |            |              |
| C 移行             |          |                                             |              | A LOUGH    | 1     |            |              |
| ○ メッセージング        |          |                                             |              | ++20L \$\$ |       |            |              |
| 白 ミーティング         |          |                                             |              |            |       |            |              |
| & コーリング          |          |                                             |              |            |       |            |              |
| 自 接続済みの UC       |          |                                             |              |            |       |            |              |
| GCPS_Japan       |          |                                             |              |            |       |            |              |

#### 9.「正常に作成されました」が表示

| Ę            | コーリング                                   |                                        | 番号 ロケーション コー                | -ル ルーティング 機能 PST        | N 注文 サービス設定 クラ    | イアントの設  |
|--------------|-----------------------------------------|----------------------------------------|-----------------------------|-------------------------|-------------------|---------|
| ロセンター        | 自動音声応答 コールパーク内線 コ                       | ール パーク グループ コール ピックアップ コー              | ール キュー DECT ネットワーク ハント グループ | Office Anywhere ページング グ | レープ レセプショニスト クライア | ント 仮想内線 |
|              | コール パーク内線                               |                                        |                             |                         |                   |         |
| bex エクスペリエンス | ー時的に内線にコールをパークできます<br>の後、それらのユーザーの1人により | 「。その拡張機能は選択しているユーザーにより!<br>受けることができます。 | 監視でき、コールはそ                  |                         | コールパー             | 2内線 を作成 |
| fi           |                                         |                                        |                             |                         |                   |         |
| ラブルシューティング   | Q 検索 コール パーク内線                          | 1 個のコー                                 | レパーク内線                      | Tokyo                   | ~                 | エクスポート  |
| К— <b>Г</b>  | 名前                                      | ロケーション                                 | 内線                          |                         | アクション             |         |
|              | パーク1                                    | Tokyo                                  | 9001                        |                         |                   |         |
| ザー           |                                         |                                        |                             |                         |                   |         |
| ウスペース        |                                         |                                        |                             |                         |                   |         |
| 172          |                                         |                                        |                             |                         |                   |         |
| ŕ9           |                                         |                                        |                             |                         |                   |         |
| コウント         |                                         |                                        |                             |                         |                   |         |
| 载設定          |                                         |                                        |                             |                         |                   |         |
|              |                                         |                                        |                             |                         |                   |         |
| Ŧ            |                                         |                                        |                             |                         |                   |         |
| セージング        |                                         |                                        |                             |                         |                   |         |
| ティング         |                                         |                                        |                             |                         |                   |         |
| -リング         |                                         |                                        |                             | _                       |                   |         |
|              |                                         |                                        |                             |                         |                   |         |

## STEP2:ユーザへのワンボタンコールパークの紐付け

#### 1. コントロール ハブの左側管理メニューより 【ユーザ】をクリックし、 紐付けたいユーザを選んでクリック

| webex Control Hu                                       | b                             |                        |                                |        | 😱 a o 🎝                                  |
|--------------------------------------------------------|-------------------------------|------------------------|--------------------------------|--------|------------------------------------------|
| <ul> <li>○ 概要</li> <li>◇ 通知センター</li> <li>ER</li> </ul> | ユーザー<br>魚ューザー 怒 グループ の ライ1    | 222                    |                                |        |                                          |
| ♡ Webex エクスペリエンス                                       | Q 名前またはメールアドレス <sup>・</sup> 王 | フィルタ 14 ユーザー           |                                |        | ユーザーの管理                                  |
| 1ml 分析<br>~ トラブルシューティング                                | 名/姓 ↑                         | ×-1.                   | ステータス                          | 管理者ロール |                                          |
| 回 レポート                                                 | 🔮 しほ 西方                       | gcpsjapan+8@gmail.com  | • アクティブ                        |        | ÷ 1                                      |
| <b>安</b> 理                                             | → 一実 秋葉                       | gcpsjapan+7@gmail.com  | • アクティブ                        |        | 1                                        |
| <u>ಡಿ ೨-೫-</u>                                         | A 小太郎 佐々木                     | gcpsjapan+14@gmail.com | • アクティブ                        |        | ÷                                        |
| 0 7-72X-2                                              | 👮 慎司 木山                       | gcpsjapan+10@gmail.com | • アクティブ                        |        | ÷.                                       |
| ロ アパイス<br>総 アプリ                                        | 👰 誠矢野                         | gcpsjapan+11@gmail.com | • アクティブ                        |        | 1                                        |
| アカウント     ホーマークシート                                     | ④ 川口 利佳                       | gcpsjapan+5@gmail.com  | • アクティブ                        |        | ÷.                                       |
| (1) 机械DCE                                              | 🛞 平井修                         | gcpsjapan+12@gmail.com | • アクティブ                        |        | 1                                        |
| 7-22                                                   | 👰 麻以 大前                       | gcpsjapan+6@gmail.com  | • アクティブ                        |        | ÷                                        |
| O メッセージング                                              | 麻美 園田                         | gcpsjapan+1@gmail.com  | • アクティブ                        |        | 1. I I I I I I I I I I I I I I I I I I I |
| 白 ミーティング                                               | 優菜 川原                         | gcpsjapan+4@gmail.com  | • アクティブ                        |        |                                          |
| <ul> <li>コーリング</li> <li>自接続済みの UC</li> </ul>           | 友宏 三瓶                         | gcpsjapan@gmail.com    | • アクティブ                        | フル管理者  | :                                        |
| GCPS_Japan                                             | 60 200 rth                    |                        | <ul> <li>■ n = , -1</li> </ul> |        | •                                        |

#### 2. 右側のメニューより【コーリング】をクリック

| webex Control H  | lub                    |                           |                           |                                       | 4°00 🍚                       |
|------------------|------------------------|---------------------------|---------------------------|---------------------------------------|------------------------------|
| ○ 概要 ○ 通知センター    | ユーザー                   |                           |                           | 矢野 版 ∕<br>gcpsjapan+11@gmail.com      | ×                            |
| 11.70            | <u>各 ユーザー</u> 経 グループ ② | ライセンス                     |                           | ユーザー                                  | 1                            |
| ♡ Webex エクスペリエンス | Q 名前またはメールアドレス*        | 〒 フィルタ 14 ユーザー            |                           | サービス                                  | ライセンスを編集                     |
| 屾 分析             |                        |                           |                           | ○ メッセージング                             | Advanced メッセージング             |
| → トラブルシューティング    | 名/姓 ↑                  | メール                       | ステータス                     | 容 ミーティング                              | Cisco Webex Meetings >       |
| ◎ レポート           | 🔮 しほ 西方                | gcpsjapan+8@gmail.com     | • アクティブ                   | ℅ コーリング                               | Webex Calling Professional > |
| 11 T             | → 一実 秋葉                | gcpsjapan+7@gmail.com     | • アクティブ                   |                                       |                              |
| タ ユーザー           | A 小太郎 佐々木              | gcpsjapan+14@gmail.com    | • アクティブ                   | ハイブリッド サービス                           |                              |
| 0 ワークスペース        | ATT 4-1                |                           | • 75- · -                 | 前 カレンダー サービス                          | 77 <b>&gt;</b>               |
| 白 デバイス           | 1 月月 不山                | gcpsjapan+ roe-gmail.com  | • 79747                   | ○ メッセージサービス                           | 77 <b>&gt;</b>               |
| 88 アプリ           | 👰 誠矢野                  | gcpsjapan+11@gmail.com    | • アクティブ                   |                                       |                              |
| 面 アカウント          | (1) 川口 利佳              | gcpsjapan+5@gmail.com     | • アクティブ                   | ロールとセキュリティ                            |                              |
| ④ 組織設定           |                        | ecosiones 12@omeil.com    | · 70= 11                  | <ul> <li>      ⑧ 管理者ロール   </li> </ul> | >                            |
| サービス             | 177 W                  | gepsjapan+ i zeginali.com | • / / / 1 /               | ← セキュリティ                              | >                            |
| (7) 移行           | 👰 麻以 大前                | gcpsjapan+6@gmail.com     | • アクティブ                   |                                       |                              |
| D メッセージング        | (の) 麻美 園田              | gcpsjapan+1@gmail.com     | • アクティブ                   | デバイス                                  |                              |
| 白 ミーティング         | (会 優菜 川原               | gcpsjapan+4@gmail.com     | <ul> <li>アクティブ</li> </ul> |                                       | ×                            |
| % ⊐−リング          |                        |                           |                           | Cisco 8851 794 9                      | 2                            |
| 自接続済みの UC        | 双宏 二瓶                  | gcpsjapan@gmail.com       | • アクティフ                   |                                       |                              |
| GCPS_Japan       | n wan m                |                           | • = += - +                | デバイス設定                                |                              |
|                  |                        |                           |                           |                                       |                              |

#### 3.【コールの詳細設定】をクリック

| webex Control H                                 | lub                             |                        |             |                                   | 🦨 o o 🌍         |
|-------------------------------------------------|---------------------------------|------------------------|-------------|-----------------------------------|-----------------|
| <ul> <li></li></ul>                             | ユーザー                            |                        |             | 矢野 誠 //<br>gcpsjapan+11@gmail.com | ×               |
| 11.11                                           | ▲ ユーザー 経 グループ ◎ ライセン            | <i>v</i> ス             |             | ユーザー > コーリング                      |                 |
| ♡ Webex エクスペリエンス                                | Q 名前またはメールアドレス <sup>-</sup> 〒 つ | マイルタ 14 ユーザー           |             | ディレクトリ番号                          | 番号を追加           |
| 屾 分析                                            | 2 HF -                          |                        | 7=-67       | 2011                              | プライマリ >         |
| ∼ トラプルシューティング                                   | 6./32. ↑                        | ×-12                   | X7-7X       |                                   |                 |
| □ レポート                                          | 🔮 しほ 西方                         | gcpsjapan+8@gmail.com  | • アクティブ     | 通话設定                              |                 |
| **                                              | 一実 秋葉                           | gcpsjapan+7@gmail.com  | • アクティブ     | ポイスメール                            | オン 〉            |
| 0.7.46                                          |                                 | ocnsianan+14@omail.com | • アクティブ     | 着信転送                              | オフ >            |
| 8                                               | C SAPEST                        | gepsjapan+ reegman.com | • / / / / / | 着信待ち受け                            | オン >            |
| ロデバイス                                           | 🕎 慎司 木山                         | gcpsjapan+10@gmail.com | • アクティブ     | 発信者 ID                            | ロケーション番号 〉      |
| 88 アプリ                                          | () 該矢野                          | gcpsjapan+11@gmail.com | • アクティブ     | 緊急連絡コールパック番号 🔷 ロケージ               | ョンのデフォルト ECBN 📏 |
| ြ アカウント                                         | ④ 川口 利佳                         | gcpsjapan+5@gmail.com  | • アクティブ     | コールの詳細設定                          | >               |
| ◎ 組織設定                                          | 🚱 平井修                           | gcpsjapan+12@gmail.com | • アクティブ     | ユーザーの詳細                           |                 |
| 7-82                                            | 👰 麻以 大前                         | gcpsjapan+6@gmail.com  | • アクティブ     | 言語                                | >               |
| ○ メッセージング                                       | 麻美 園田                           | gcpsjapan+1@gmail.com  | • アクティブ     |                                   |                 |
| 白 ミーティング                                        | 優菜 川原                           | gcpsjapan+4@gmail.com  | • アクティブ     | コーリング ユーザー ポータル ①                 | 起助ご             |
| <ul> <li>3 コーリング</li> <li>自 接続済みの UC</li> </ul> | 東京 三瓶                           | gcpsjapan@gmail.com    | • アクティブ     | クライアントの設定                         |                 |
| 0                                               | 60 100 mm                       | analasa (Afkanal) asa  | • 775 , H   | 通話中のエクスペリエンス                      | >               |
| GCPS_Japan                                      |                                 |                        |             |                                   |                 |

#### 4.【監視】をクリック

| webex Control H       | ub                                 |                        |                           | <i>Ç</i> • .                                                                                                    | @ D 🍘     |
|-----------------------|------------------------------------|------------------------|---------------------------|----------------------------------------------------------------------------------------------------|-----------|
| ○ 概要 ○ 通知センター 監視      | ユーザー<br><u> 色 ユーザー</u> 怒 グループ の ライ | センス                    |                           | <ul> <li>         ・チ野 誠 //         gcosigasin+11@gmail.com     </li> <li>         ・ブー &gt; コーリング &gt; IFHB     </li> </ul> | ×         |
| ♡ Webex エクスペリエンス      | Q. 名前またはメールアドレス <sup>-</sup> 三     | フィルタ 14 ユーザー           |                           | コールの詳細設定                                                                                                    |           |
| 回 分析<br>み トラブルシューティング | 名/姓 +                              | メール                    | ステータス                     | アプリケーション<br>割り込み                                                                                                    | ><br>オフ > |
| □ レポート                | 👰 しほ 西方                            | gcpsjapan+8@gmail.com  | • アクティブ                   | コール インターセプト                                                                                                    | オフ >      |
| 22                    | → 一実 秋葉                            | gcpsjapan+7@gmail.com  | • アクティブ                   | 発信許可と受信許可                                                                                                    | >         |
| <u>ಡಿ ユーザー</u>        | A 小太郎 佐々木                          | gcpsjapan+14@gmail.com | • アクティブ                   | 圧縮オプション                                                                                                    | >         |
| 0 ワークスペース             | 👮 慎司 木山                            | gcpsjapan+10@gmail.com | • アクティブ                   | エグゼクティブ / エグゼクティブ アシスタント                                                                                                   | オフ >      |
| ロデバイス                 | () 該矢野                             | gcpsjapan+11@gmail.com | <ul> <li>アクティブ</li> </ul> | ホテリング                                                                                                    | オフ >      |
| 品 アカウント               |                                    |                        | Network Sciences          | 監視                                                                                                    | >         |
| 高 組織設定                | 「「」 利佳                             | gcpsjapan+5@gmail.com  | • アクティブ                   | プライバシー                                                                                                    | >         |
| -                     | 平井修                                | gcpsjapan+12@gmail.com | • アクティブ                   | プッシュ・ツー・トーク                                                                                                    | オン >      |
| サービス<br>C1 移行         | 👰 麻以大前                             | gcpsjapan+6@gmail.com  | • アクティブ                   | レセプショニスト クライアント                                                                                                    | オフ >      |
| ○ メッセージング             | (の) 麻美 園田                          | gcpsjapan+1@gmail.com  | • アクティブ                   |                                                                                                    |           |
| 日 ミーティング<br>シーフーリング   | (A) 優菜 川原                          | gcpsjapan+4@gmail.com  | • アクティブ                   |                                                                                                    |           |
| ◎ ユーリンソ ◎ 接続済みの UC    | 友宏 三瓶                              | gcpsjapan@gmail.com    | • アクティブ                   |                                                                                                    |           |
| GCPS_Japan            | 40.28 (9                           | analana Athanali ana   | * 74= , 4                 |                                                                                                    |           |

#### 5.【コールパーク内線】を追加をクリック

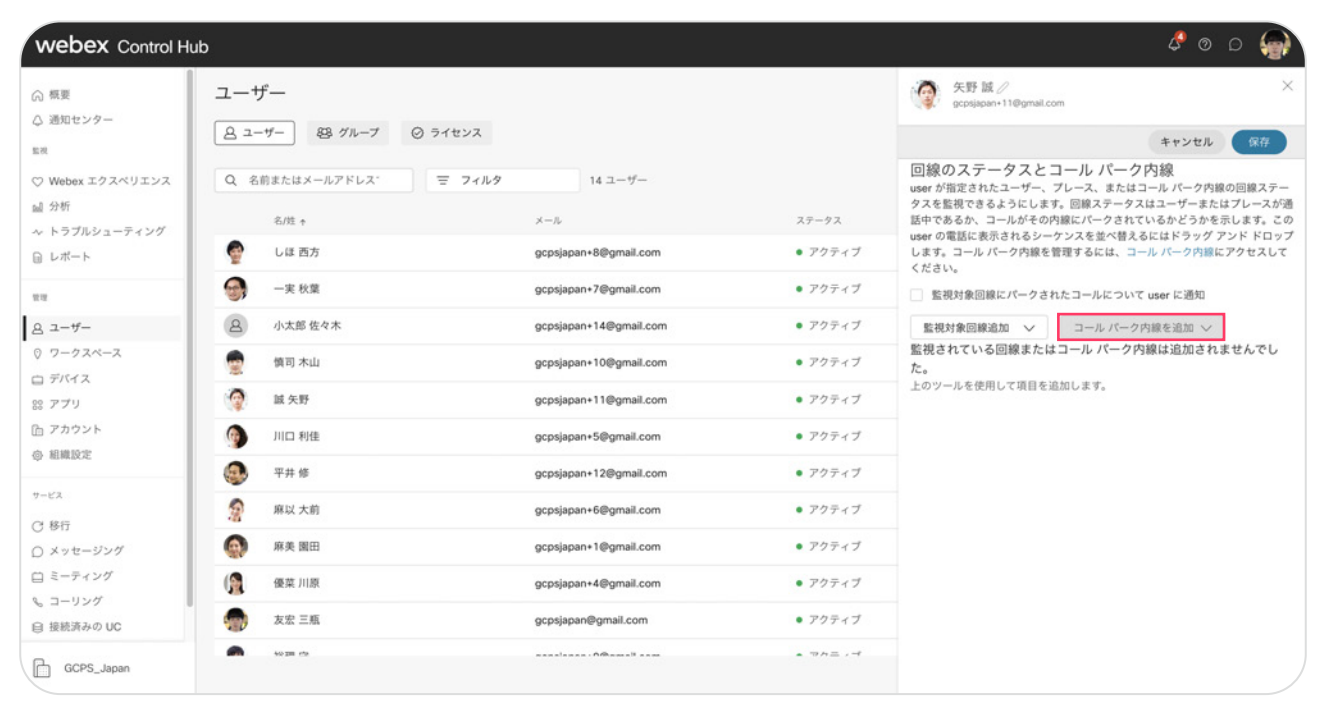

#### 6. 追加したいコールパーク名を選択

| webex Control H                               | lub                        |                        |             | ¢ o o 🍚                                                                                               |
|-----------------------------------------------|----------------------------|------------------------|-------------|----------------------------------------------------------------------------------------------------|
| ○ 概要 ○ 通知センター                                 | ユーザー                       |                        |             | 矢野版 // 文野版 // 文prjapan+11@gmail.com                                                                   |
| 52                                            | <u>名 ユーザー</u> 怒 グループ Ø ライセ | ンス                     |             | キャンセル 保存                                                                                              |
| ♡ Webex エクスペリエンス<br>ai 分析                     | Q 名前またはメールアドレス・<br>三       | フィルタ 14 ユーザー           |             | 回線のステータスとコール パーク内線<br>user が指定されたユーザー、プレース、またはコール パーク内線の回線ステー<br>タスを監視できるようにします。回線ステータスはユーザーまたはプレースが通 |
| ~ トラブルシューティング                                 | 名/姓 ↑                      | ×-1.                   | ステータス       | 話中である/ たします。この                                                                                        |
| □ レポート                                        | 🔮 しほ 西方                    | gcpsjapan+8@gmail.com  | • アクティブ     | USBFの単語 (2) 名前、ロケーションまたは内部で使用 フトトロップ<br>します。コ<br>ください。 パーク1 (Tokyo)                                   |
| ##                                            | 一実 秋葉                      | gcpsjapan+7@gmail.com  | • アクティブ     | _ 監視対f パーク2 (Tokyo)                                                                                   |
| ಡಿ ユーザー                                       | A 小太郎 佐々木                  | gcpsjapan+14@gmail.com | • アクティブ     | 監視対象回線追加 🗸 コール パーク内線を追加 🗸                                                                             |
| ◎ ワークスペース □ デバイス                              | 👷 慎司 木山                    | gcpsjapan+10@gmail.com | • アクティブ     | 監視されている回線またはコール パーク内線は追加されませんでし<br>た。                                                                 |
| 88 アプリ                                        | 👰 威矢野                      | gcpsjapan+11@gmail.com | • アクティブ     | 上のツールを使用して項目を追加します。                                                                                   |
| <ul> <li></li></ul>                           | JIID 利佳                    | gcpsjapan+5@gmail.com  | • アクティブ     |                                                                                                    |
|                                               | 平井修                        | gcpsjapan+12@gmail.com | • アクティブ     |                                                                                                    |
| サービス<br>C 移行                                  | 瘤 麻以大前                     | gcpsjapan+6@gmail.com  | • アクティブ     |                                                                                                    |
| ○ メッセージング                                     | 麻美 園田                      | gcpsjapan+1@gmail.com  | • アクティブ     |                                                                                                    |
| <ul> <li>ロ ミーティング</li> <li>シ コーリング</li> </ul> | 優菜 川原                      | gcpsjapan+4@gmail.com  | • アクティブ     |                                                                                                    |
| 自接続済みの UC                                     | 安か 友宏 三瓶                   | gcpsjapan@gmail.com    | • アクティブ     |                                                                                                    |
|                                               | - 4020 etc                 | analasa Mikamali ana   | • = + = + + |                                                                                                    |
| GCPS_Japan                                    |                            |                        |             |                                                                                                    |

\* 今回の設定ではパーク1、パーク2を設定

#### 7. 設定を確認し【保存】をクリック

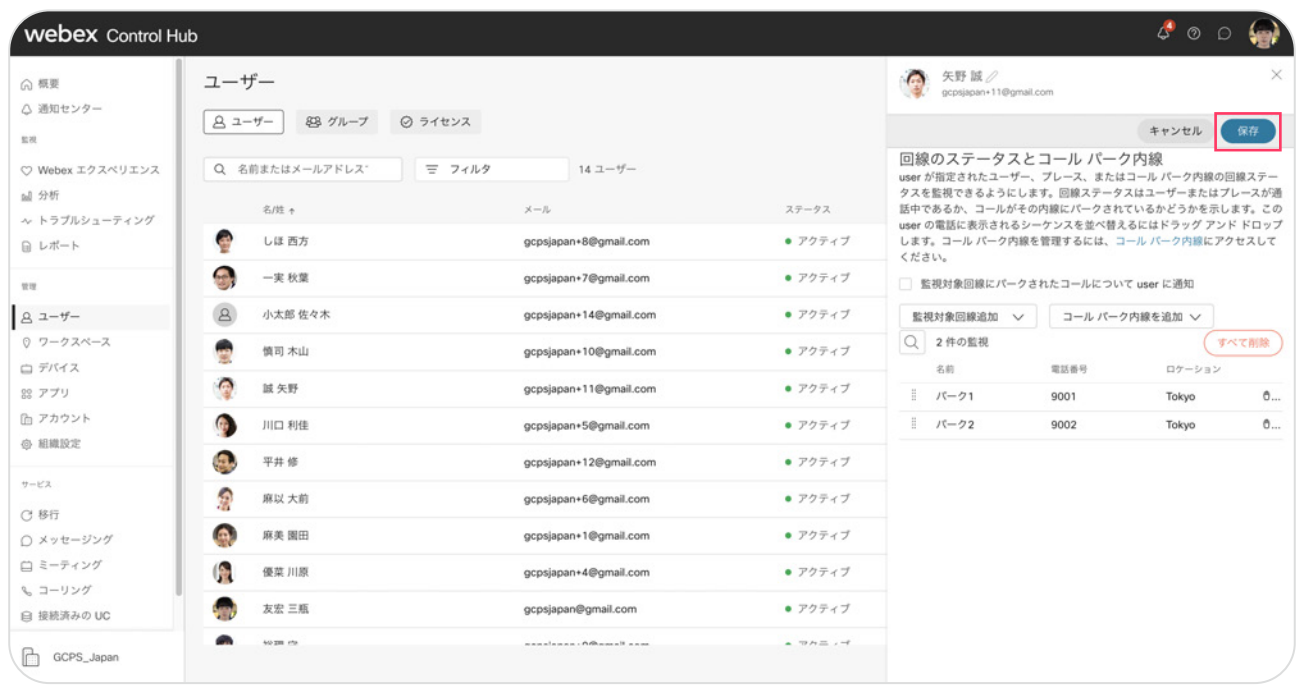

#### 8. ユーザに紐づく MPPフォンにワンボタンコールパークボタンが設定されました

| webex Control H        | ub                                                                                         |                           |          |                                                                                       | 4 o o 🌍                                                         |
|------------------------|--------------------------------------------------------------------------------------------|---------------------------|----------|---------------------------------------------------------------------------------------|-----------------------------------------------------------------|
| ○ 概要 ○ 通知センター          | ユーザー                                                                                       |                           |          | 安野版/<br>gcpsjapan+11@gmail.com                                                        | ×                                                               |
| ER<br>♡ Webex エクスペリエンス | <ul> <li><u>Q</u> 2-ザー</li> <li>28 グループ</li> <li>② ライ1</li> <li>Q 名前またはメールアドレス・</li> </ul> | センス<br>フィルタ 14 ユーザー       |          | ユーザー > コーリング > 評細 ><br>回線のステータスとコール パ<br>userが指定されたユーザー、プレース、ま<br>タスを監視できるようにします。回線ステ | <sup>監視</sup><br>一ク内線<br>たはコール パーク内線の回線ステー<br>ータスはユーザーまたはブレースが通 |
| A トラブルシューティング          | 名/姓 个                                                                                      | ×-1.                      | ステータス    | 話中であるか、コールがその内線にパーク                                                                   | されているかどうかを示します。この                                               |
| □ レポート                 | 🚭 しほ 西方                                                                                    | gcpsjapan+8@gmail.com     | • アクティブ  | User の電話に表示されるシーケンスを並べ<br>します。コール バーク内線を管理するには<br>ください。                               | 、コール パーク内線にアクセスして                                               |
| ##                     | ──実 秋葉                                                                                     | gcpsjapan+7@gmail.com     | • アクティブ  | 監視対象回線にパークされたコールに                                                                     | ついて user に通知                                                    |
| 良 ユーザー                 | A 小太郎 佐々木                                                                                  | gcpsjapan+14@gmail.com    | • アクティブ  | 監視対象回線追加 🗸 コール /                                                                      | 《一ク内線を追加 ~                                                      |
| ◎ ワークスペース □ デバイス       | 👮 傾司 木山                                                                                    | gcpsjapan+10@gmail.com    | • アクティブ  | Q         2 件の監視           名前         電話番号                                            | すべて削除                                                           |
| 88 アプリ                 | ( ) 該 矢野                                                                                   | gcpsjapan+11@gmail.com    | • アクティブ  | II パーク1 9001                                                                          | Tokyo đ                                                         |
| <ul> <li></li></ul>    | ① 川口 利佳                                                                                    | gcpsjapan+5@gmail.com     | • アクティブ  | II パーク2 9002                                                                          | Tokyo 0                                                         |
| サービス                   | 平井修                                                                                        | gcpsjapan+12@gmail.com    | • アクティブ  |                                                                                       |                                                                 |
| C 移行                   | 察 麻以大前                                                                                     | gcpsjapan+6@gmail.com     | • アクティブ  |                                                                                       |                                                                 |
| ○ メッセージング              | (4) 麻美園田                                                                                   | gcpsjapan+1@gmail.com     | • アクティブ  |                                                                                       |                                                                 |
| 山 ミーティング<br>% コーリング    | () 優菜 川原                                                                                   | gcpsjapan+4@gmail.com     | • アクティブ  |                                                                                       |                                                                 |
| ◎ 接続済みの UC             | 安宏 三瓶                                                                                      | gcpsjapan@gmail.com       | • アクティブ  | ⊘ 監視設                                                                                 | 宅を正常に更新しました ×                                                   |
| GCPS_Japan             | And the set of the                                                                         | anasinana - Adhaasalianaa | • 74= -4 |                                                                                       |                                                                 |

## デモ1:パーク保留

|             | יו י<br>כוי     | sco  |    |  |
|-------------|-----------------|------|----|--|
| ( mm = 0    | 诵               | if.  |    |  |
| 矢野 誠        | 回線: 5           | 天野 誠 |    |  |
| 😤 矢!        | 1 優菜 川原<br>2015 |      | *  |  |
| <br>で西      |                 |      |    |  |
| <b>으</b> パー |                 |      |    |  |
| <b>으</b> パ・ |                 |      |    |  |
|             |                 |      |    |  |
| 応答          | 拒否              |      |    |  |
|             |                 |      |    |  |
|             |                 |      | 2. |  |

1. ユーザの電話が着信 (赤点滅)

2. 電話に応答 (赤点灯)

|                   | ןיי<br>כו     | sco          |       |   |
|-------------------|---------------|--------------|-------|---|
| 矢野 誠              | 通<br>回線:      | 2話<br>矢野 誠   |       |   |
| の 矢 1             | 優菜 川原<br>2015 | <b>a</b> 00: | :03 🔇 | * |
| で西                |               |              |       |   |
| <br><u>م</u> الأ- |               |              |       |   |
|                   |               |              |       |   |
|                   |               |              |       |   |
| 保留                | 通話終了          | 転送           | •••   |   |
|                   |               |              |       |   |
|                   |               |              |       |   |

|                   | ulu<br>cu  | sco    |     |  |
|-------------------|------------|--------|-----|--|
| 矢野 誠              | 通<br>回線: : | 話      |     |  |
| <br>ゆ 矢! 1        | 683009001# | ● 00:0 | 10  |  |
| で西                |            |        |     |  |
| <b>∽</b> パ・<br>⊐- |            |        |     |  |
| <b>~</b> パ・       |            |        |     |  |
|                   |            |        |     |  |
| 保留                | 通話終了       | 転送     | ••• |  |
|                   |            |        |     |  |

3. パーク1ボタンを押してパーク保留

- \* 今回の設定では 2004 を入力しているが、任意の電話番号を入力可能
- 4. パーク保留完了(パーク1へ回線が移動)

|                                                           | ןיי<br>כו | sco       |     |  |
|-----------------------------------------------------------|-----------|-----------|-----|--|
| 矢野 誠<br>く<br>矢野 誠<br>し<br>西方 しほ                           | 10/01/20  | 021 15:53 |     |  |
| <ul> <li> パーク1</li> <li> コールをパー</li> <li> パーク2</li> </ul> | クしました     |           |     |  |
| リダイヤル                                                     | 発信        | 転送        | ••• |  |
|                                                           |           |           |     |  |

\* 自身の回線は Active ステータス (緑点灯)へ戻ります

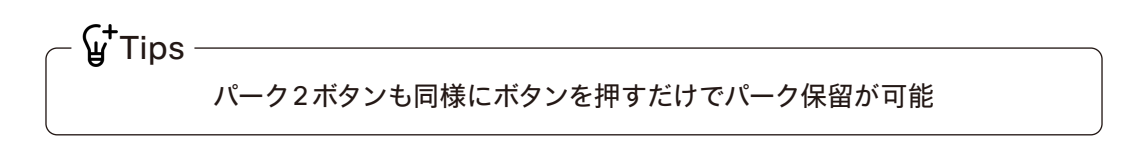

## デモ2:パーク保留応答

|       |     |               | ciso                 | :0 |         |     |  |
|-------|-----|---------------|----------------------|----|---------|-----|--|
| 矢野副   | 成   |               | <b>通</b> 記<br>回線: 矢野 | 于政 |         |     |  |
| 0     | 天 1 | 優菜 川原<br>2015 |                      |    | ■ 00:02 |     |  |
| <br>2 | 西;  |               |                      |    |         |     |  |
| <br>• | 12- |               |                      |    |         |     |  |
| <br>• | ۲۹- |               |                      |    |         |     |  |
|       |     |               |                      |    |         |     |  |
| f     | 呆留  | 通話約           | 冬了                   | 転送 |         | ••• |  |
|       |     |               |                      |    |         |     |  |

1. パーク保留されているボタンを押して、回線が自身の回線番号へ移り、応答

\*パーク保留されているボタンは赤点滅

|            | ali      | ախ        |     |   |
|------------|----------|-----------|-----|---|
|            | CI       | sco       |     |   |
| 矢野 誠       | 10/01/20 | 021 15:55 |     |   |
| と 矢野誠      |          |           |     |   |
| <br>♥ 西方しほ |          |           |     |   |
|            |          |           |     |   |
|            |          |           |     |   |
|            |          |           |     | E |
| リダイヤル      | 発信       | 転送        | ••• |   |
|            |          |           |     |   |